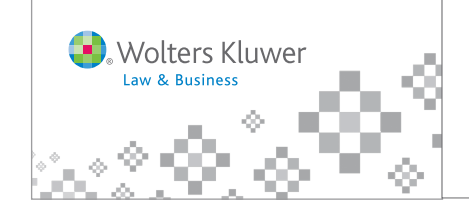

## IntelliConnect<sup>®</sup>

How to Register and Log In—Standard User ID (Limited)

This registration process allows different users to register for different products. Each product has a series of Product Keys and Access Codes, one pair for each user.

Product: FSIN1 (allows up to 3 users)

| Product Key | Access Code      |
|-------------|------------------|
| 12345678    | Abcd1234efgh5678 |
| 11223344    | Aa11bb22cc33dd44 |
| 19283746    | 1a2b3cd4e5f6g7h8 |

Product: FSIN1 (allows up to 2 users)

| Product Key | Access Code      |
|-------------|------------------|
| 98989898    | 12ab34cd56ef78gh |
| 87878787    | 00zz99yy88xx77ww |

Step 3

Step 2

Step 1

Product Key:

Access Code:

Submit

😣 Wolters Kluwer

IntelliConnect<sup>®</sup>

To register for your subscription, please enter the product key

and access code given to you by your account administrator

Welcome to IntelliConnect<sup>TM</sup>

## 1. Click the self-registration link: https://selfreg.intelliconnect.cch.com/saas/selfreg

- For each product subscription—enter a pair of Product Key and Access Code numbers and click Submit
  - Tip ► If copying/pasting these numbers, ensure that extra spaces are <u>not</u> included.
- **3.** Fill out the following template, click **Submit**, and click **Continue** upon successful registration.

**Note:** If you require access to more than one product subscription, repeat Steps 1-3 with a new set of Product Key/Access Code numbers from the desired product.

| <ol> <li>Wolters Kluwer</li> </ol>                                                                                                    |                                                                                                    |                    |        |        |        |
|----------------------------------------------------------------------------------------------------|----------------------------------------------------------------------------------------------------|--------------------|--------|--------|--------|
| Intelli <b>Connect</b> <sup>™</sup>                                                                                                    |                                                                                                    | Registration:      | Step 1 | Step 2 | Step 3 |
| Create your user ID<br>Flease complete all fields. Your email address will be your intelliConnect <sup>TM</sup> ID.<br>Your password must be between 6 and 32 characters. Any combination of letters, numbers or<br>symbols may be used but spaces are not allowed.<br>Your user ID and password are not case sensitive.<br>Aiready have an ID?<br>To register for a new product enter only your current IntelliConnect ID and password. Your new<br>product will be added to your IntelliConnect subscription. | Email Address:<br>Confirm Email:<br>Password:<br>Confirm Password:<br>First Name:<br>Last Name:<br>Submit |                    |        |        |        |
| For assistance with research or funcili<br>If you are having technical difficulties access<br>Vou may also visit <u>su</u>                                                                                                    | onality, please contact: 800-344-<br>sing the site, please contact: 800<br>pport.cch.com/chat             | 8734.<br>835-0105. |        |        |        |

- **4.** From the IntelliConnect login website: **http://intelliconnect.cch.com**
- **5.** Enter your User ID (your email address) and Password.

For quick access in the future, check the boxes:

–Remember my ID

- -Remember my password
- -Log me in automatically
- Tip ► Add this page to your Browser Favorites for even faster access!
- 6. Click Log in

| 🔕. Wolters Kli | Jwer                                                                                                  | Contact Customer Support   Take a Tou |
|----------------|----------------------------------------------------------------------------------------------------|---------------------------------------|
|                | Intelli <b>Conne</b>                                                                                  | ct°                                   |
|                | Log In                                                                                                |                                       |
|                | Enter your User ID (email address)                                                                    |                                       |
|                | Enter your password                                                                                   |                                       |
|                | Forgot your password?                                                                                 |                                       |
|                | L                                                                                                    | ng In                                 |
| l              | Remember my ID on this computer     Remember my password on this computer     Los me in automatically |                                       |